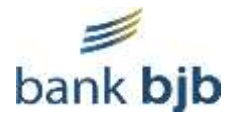

# Cara Pembayaran Virtual Account bank bjb

# Versi Detail :

# I. PEMBAYARAN VIRTUAL ACCOUNT MELALUI CHANNEL BANK BJB (TELLER)

- 1. Pelanggan/Konsumen membawa nomor virtual account yang terdiri dari 16 digit Numeric yang didapatkan dari aplikasi/website biller/institusi.
- 2. Berikan nomor virtual account kepada Teller bank bjb dengan menginformasikan bahwa ingin melakukan pembayaran virtual account.
- 3. Teller bank bjb akan menginput 16 digit numeric nomor va tersebut pada aplikasi teller.
- 4. Teller akan mengkonfirmasi data virtual account yang muncul kepada pelanggan/konsumen.
- 5. Tergantung dengan jenis pembayaran yang ditentukan institusi/biller, pelanggan/konsumen akan membayarkan tagihannya secara fix atau open payment.
- 6. Pelanggan/konsumen mendapatkan bukti bayar dan status tagihan di Biller/Institusi akan otomatis berubah menjadi terbayar.

# II. PEMBAYARAN VIRTUAL ACCOUNT MELALUI CHANNEL ATM bank bjb

- 1. Pelanggan/Konsumen menyipakan nomor virtual account yang terdiri dari 16 digit Numeric yang didapatkan dari aplikasi/website biller/institusi.
- 2. Masukkan kartu ATM dan input PIN untuk masuk ke menu transaksi
- 3. Pilih menu transaksi lainnya
- 4. Pilih menu Virtual Account
- 5. Pilih jenis rekening (Tabungan atau Giro)
- 6. Input 16 Digit Nomor Virtual Account dan tekan lanjutkan
- 7. Cek Data yang muncul dan tergantung dengan jenis pembayaran yang ditentukan institusi/biller, pelanggan/konsumen akan membayarkan tagihannya secara fix atau open payment.
- 8. Jika tagihan fix tekan ya untuk melanjutkan pembayaran, jika open payment input jumlah bayar terlebih dahulu sesuai dengan keinginan lalu tekan ya untuk melanjutkan pembayaran.
- 9. Transaksi diproses.
- 10. Pelanggan/konsumen mendapatkan bukti bayar dan status tagihan di Biller/Institusi akan otomatis berubah menjadi terbayar.

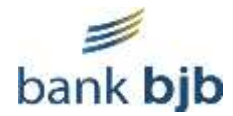

## III. PEMBAYARAN VIRTUAL ACCOUNT MELALUI CHANNEL bjb Digi

- 1. Pelanggan/Konsumen menyiapkan nomor virtual account yang terdiri dari 16 digit Numeric yang didapatkan dari aplikasi/website biller/institusi
- 2. Login kedalam aplikasi bjb DIGI
- 3. Pilih menu Transfer
- 4. Pilih menu Virtual Account
- 5. Input 16 Digit Nomor Virtual Account dan tekan lanjutkan
- 6. Cek Data yang muncul dan tergantung dengan jenis pembayaran yang ditentukan institusi/biller, pelanggan/konsumen akan membayarkan tagihannya secara fix atau open payment.
- 7. Jika tagihan fix tekan ya untuk melanjutkan pembayaran, jika open payment input jumlah bayar terlebih dahulu sesuai dengan keinginan lalu tekan ya untuk melanjutkan pembayaran.
- 8. Transaksi diproses.
- 9. Pelanggan/konsumen mendapatkan bukti bayar dan status tagihan di Biller/Institusi akan otomatis berubah menjadi terbayar.

# IV. PEMBAYARAN VIRTUAL ACCOUNT MELALUI CHANNEL bjb Net

- 1. Pelanggan/Konsumen menyiapkan nomor virtual account yang terdiri dari 16 digit Numeric yang didapatkan dari aplikasi/website biller/institusi.
- 2. Login kedalam aplikasi bjb Net
- 3. Pilih menu Virtual Account
- 4. Input 16 Digit Nomor Virtual Account dan tekan Kirim.
- 5. Cek Data yang muncul dan tergantung dengan jenis pembayaran yang ditentukan institusi/biller, pelanggan/konsumen akan membayarkan tagihannya secara fix atau open payment.
- 6. Jika tagihan fix tekan lanjut untuk melanjutkan pembayaran, jika open payment input jumlah bayar terlebih dahulu sesuai dengan keinginan lalu tekan lanjut untuk melanjutkan pembayaran.
- 7. Input token untuk validasi transaksi.
- 8. Transaksi diproses.
- 9. Pelanggan/konsumen mendapatkan bukti bayar dan status tagihan di Biller/Institusi akan otomatis berubah menjadi terbayar.

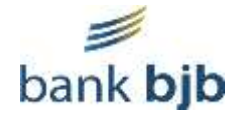

## V. PEMBAYARAN VIRTUAL ACCOUNT bank bjb MELALUI TRANSFER ANTAR BANK

- 1. Pelanggan/Konsumen menyiapkan nomor virtual account yang terdiri dari 16 digit Numeric yang didapatkan dari aplikasi/website biller/institusi.
- 2. Masuk ke menu transaksi pada mesin ATM atau login ke aplikasi mobile banking masing-masing.
- 3. Pilih menu Transfer Online (Untuk Sementara belum tersedia pembayaran via SKN/KLIRING, RTGS dan BI FAST)
- 4. Pada menu transfer antar bank input :
  - Untuk Mesin ATM
    kode bank bjb (110) + No Virtual Account (16 digit)
    Contoh : 1101234567887654321
  - Untuk Net Banking dan Mobile Banking Pilih nama bank tujuan (bank bjb) lalu input no va 16 digit pada kolom no rekening
    - Contoh : **1234567887654321**
- 5. Cek Data yang muncul (Nama pelanggan/konsumen)
- 6. Jika Tagihan Fix/Tetap maka pelanggan/konsumen HARUS menginput nominal pembayaran sesuai dengan jumlah tagihan.
- 7. Jika Tagihan Open/Cicil maka konsumen dapat menginput nominal sesuai kebutuhan.
- 8. Lanjutkan proses pembayaran
- 9. Transaksi diproses.
- 10. Pelanggan/konsumen mendapatkan bukti bayar dan status tagihan di Biller/Institusi akan otomatis berubah menjadi terbayar.

# VI. PEMBAYARAN VIRTUAL ACCOUNT bank bjb MELALUI TRANSFER ANTAR BANK (Dompet Digital)

- 1. Pelanggan/Konsumen menyiapkan nomor virtual account yang terdiri dari 16 digit Numeric yang didapatkan dari aplikasi/website biller/institusi.
- 2. Masuk ke aplikasi Dompet Digital masing-masing
- 3. Pilih menu Transfer/Transfer Bank (Untuk transfer melalui dompet digital biasanya hanya diberikan untuk account registered)
- 4. Pilih nama bank tujuan (bank bjb) lalu input no va 16 digit pada kolom no rekening lalu lanjutkan.
- 5. Cek Data yang muncul (Nama pelanggan/konsumen).
- 6. Jika Tagihan Fix/Tetap maka pelanggan/konsumen HARUS menginput nominal pembayaran sesuai dengan jumlah tagihan.
- 7. Jika Tagihan Open/Cicil maka konsumen dapat menginput nominal sesuai kebutuhan.
- 8. Lanjutkan proses pembayaran.
- 9. Transaksi diproses.
- 10. Pelanggan/konsumen mendapatkan bukti bayar dan status tagihan di Biller/Institusi akan otomatis berubah menjadi terbayar.

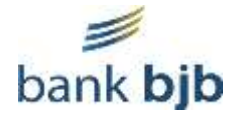

# Versi Singkat

## Pembayaran Virtual Account menggunakan Channel ATM BJB

- 1. Masukkan Kartu ATM bjb
- 2. Pilih bahasa "Pilih Bahasa Indonesia/English" dan Input PIN
- 3. Pilih menu "TRANSAKSI LAINNYA"
- 4. Pilih menu "VIRTUAL ACCOUNT"
- 5. Pilih Giro/Tabungan
- 6. Masukkan Nomor Virtual Account
- 7. Konfirmasi Pembayaran
- 8. Transaksi berhasil

# Pembayaran Virtual Account menggunakan Channel Mobile Banking

- 1. Login Aplikasi DIGI by bank bjb/Digi Mobile
- 2. Masukan Kode Akses Digi Mobile
- 3. Pilih Menu Transfer
- 4. Pilih Menu Virtual Account
- 5. Masukan Nomor Virtual Account
- 6. Konfirmasi Pembayaran
- 7. Masukkan M-Pin DIGI Mobile
- 8. Transaksi berhasil

# Pembayaran Virtual Account menggunakan Channel SMS Banking

- 1. Login Aplikasi DIGI by bank bjb/Digi SMS
- 2. Masukan Pin Digi SMS
- 3. Pilih Menu Transfer
- 4. Pilih Menu Virtual Account
- 5. Masukan Nomor Virtual Account
- 6. Kirim Syntax sms ke 3373
- 7. Challenge Pin DIGI SMS
- 8. Transaksi berhasil

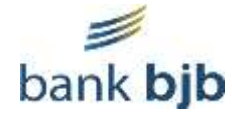

## Pembayaran Virtual Account menggunakan Channel Internet Banking

- 1. Login bjb NET
- 2. Masukan User ID dan Password bjb NET
- 3. Pilih menu Virtual Account
- 4. Masukan Nomor Virtual Account
- 5. Konfirmasi Pembayaran
- 6. Masukkan Kode OTP
- 7. Transaksi berhasil

Pembayaran Virtual Account menggunakan Counter Teller

- 1. Catat Kode Bayar VA
- 2. Nasabah Datang ke Teller Bank bjb
- 3. Berikan Kode Bayar VA ke Teller Bank
- 4. Teller akan mengkonfirmasi data tagihan yang muncul
- 5. Teller memproses pembayaran
- 6. Transaksi Berhasil
- 7. Minta Bukti Pembayaran